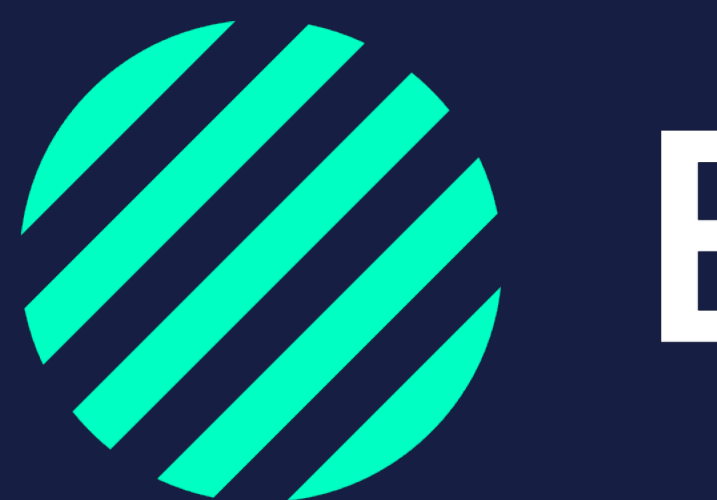

Wij zijn Bumper

# Teamleden, rollen en rechten

## Beheerder

De persoon die het bedrijf registreert in Bumper krijgt automatisch de rol van **beheerder** binnen de omgeving.

## Als beheerder heb je de bevoegdheid om:

- Teamleden/beheerders toe te voegen
- Teamleden toe te wijzen aan, en inzicht te geven in specifieke afdelingen
- QR codes te downloaden voor je wagenpark
- Een RDW koppeling aan te vragen
- Toegang tot de instellingen

• Diverse functionaliteiten toe te kennen aan andere gebruikers zoals het inzicht in het Analyse dashboard

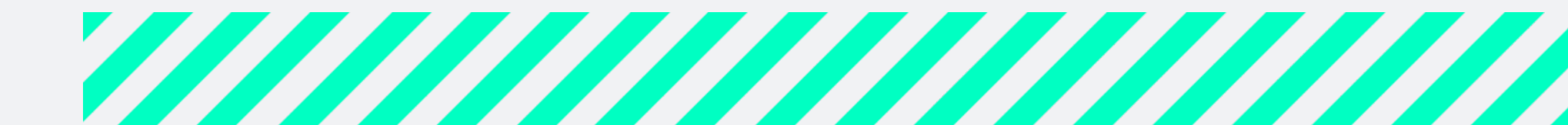

## Rollen en rechten teamleden

### Volledige bevoegdheid:

Een teamlid met volledige bevoegdheid heeft toegang tot alle Bumper-functionaliteiten, kan schademeldingen controleren en aanvullen en schades indienen bij TVM.

Deze gebruikers kunnen een koppeling maken met TVM verzekeringen voor de vloot.

Hij/zij kan teamleden toevoegen met volledig, gedeeltelijke of beperkte bevoegdheid.

### Gedeeltelijke bevoegdheid:

Een teamlid met gedeeltelijke bevoegdheid heeft toegang tot bijna alle Bumper-functionaliteiten, kan schademeldingen controleren en aanvullen maar kunnen geen schades indienen bij TVM.

Deze gebruikers kunnen de vloot alleen handmatig of via excel toevoegen.

Hij/zij kan teamleden toevoegen met gedeeltelijke of beperkte bevoegdheid.

### Beperkte bevoegdheid:

Teamleden met beperkte bevoegdheid kunnen alleen informatie inzien.

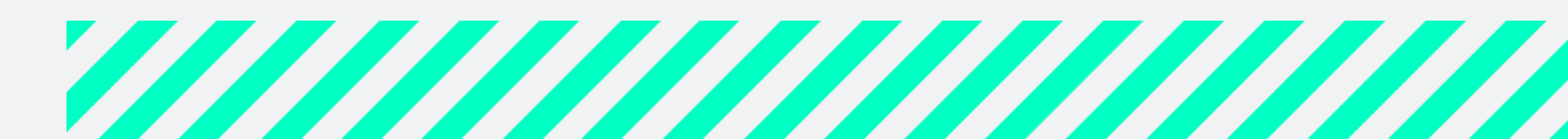

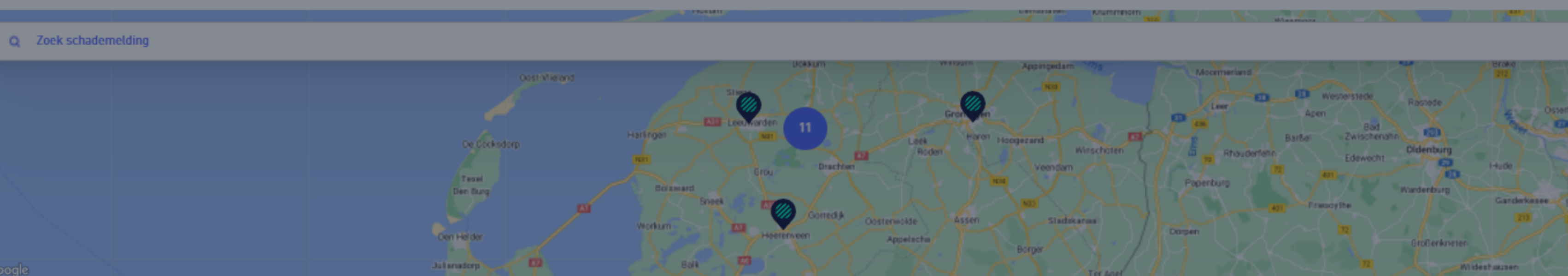

#### Totaal

#### 81 meldingen

| Status 🔻                | Datum 🔻          | Chauffeur 🔻       | Afdeling 🔻      | S00⊓ ₹         | Charter 🔻 | Kenteken 🔻 | Schadenummer 🔻 | Geschatte kosten 🔻 |          |   |
|-------------------------|------------------|-------------------|-----------------|----------------|-----------|------------|----------------|--------------------|----------|---|
| O Naar chauffeur        |                  | Test 9 Test 9     | Niet toegewezen | Voertuigschade |           | 01KT30     | 13542          |                    |          |   |
| O Naar chauffeur        |                  | Test 12 Test 12   | Niet toegewezen |                |           |            | 13543          |                    |          |   |
| O Naar chauffeur        |                  |                   | Niet toegewezen |                |           | TREKKER1   | 13566          |                    |          |   |
| 🥢 Ingediend bij TVM     |                  | Robin Feitsma     | Test0           | Opleggerschade |           | AANHANGER1 | 13223          | € 78,00            | € 78,00  | ) |
| Afgehandeld niet gemeld |                  | Test 12 Test 12   | Test1           | Opleggerschade |           | AANHANGER2 | 13205          |                    |          |   |
| O Controle melding      | 16-05-2022 10:17 | Eigen Nummer Test | Test0           | Opleggerschade |           | OPLEGGER1  | 13569          |                    |          |   |
| O Keuze indienen        | 16-05-2022 10:10 | Eigen Nummer Test | Niet toegewezen |                |           | TREKKER1   | 13567          | € 200,00           | € 200,00 | ) |
| O Naar chauffeur        | 11-05-2022 09:23 | Eigen Nummer Test | Niet toegewezen | Voertuigschade |           | 01KT30     | 13550          |                    |          |   |
| O Controle melding      | 11-05-2022 09:08 | Eigen Nummer Test | Niet toegewezen | Voertuigschade |           | 01KT31     | 13548          |                    |          |   |
| // Ingediend bij TVM    | 10-05-2022 10:00 | Test 1 Test 1     | Niet toegewezen | Ladingschade   |           | 01KT01     | 13538          | € 100,00           | € 100,00 | ] |

📧 📲 1 tot 10 van 81 🕨 🕅

#### Ga terug

### Team

Als Beheerder heb je toegang tot alle functionaliteiten binnen Bumper. Je kunt ook de instellingen van teamleden aanpassen, zoals het Analyse dashboard aan of uitzetten en teamleden met volledige bevoegdheid toewijzen aan diverse afdelingen en schade soorten.

Met volledige bevoegdheid kun je binnen de toegekende afdelingen schades aanmaken, indienen en alle informatie zien.

Bij een gedeeltelijke bevoegdheid kan het teamlid wel de schade-informatie aanvullen maar niet indienen.

Bij een beperkte bevoegdheid kan deze alleen ingezien worden.

| -  |         |
|----|---------|
| Be | heerder |
|    |         |

RF Robin Feitsma robin.feitsma@polteq.com

#### Volledig

(Π) Test-Volledig Test-Volledig test-volledig@asdasd.nl

#### Gedeeltelijk

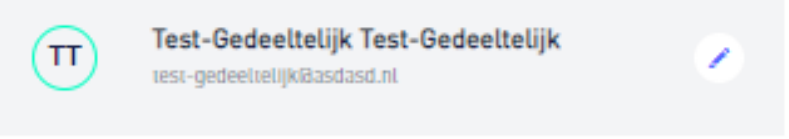

#### Beperkt

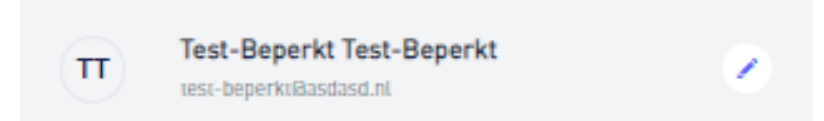

Voeg nieuw teamlid toe

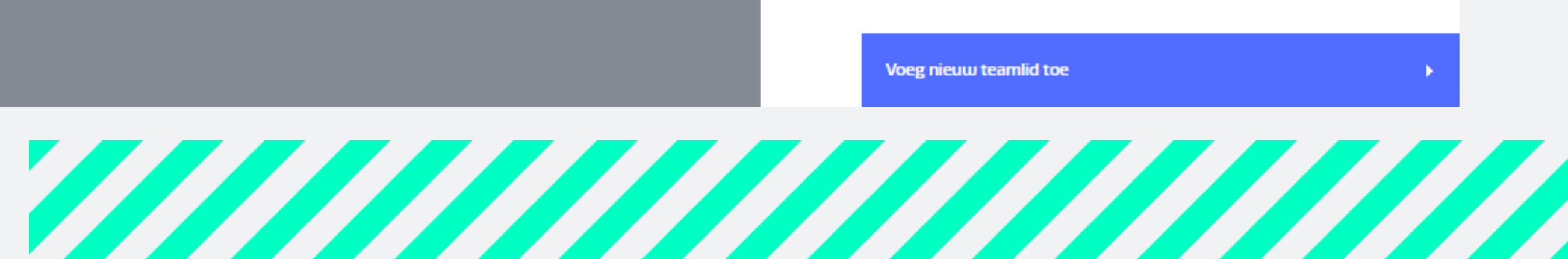

## **Teamleden toevoegen**

Als beheerder in Bumper kan je meerdere teamleden toevoegen met verschillende rollen en rechten.

Voeg je teamleden als volgt toe:

- 1. Ga naar **instellingen** en klik rechtsboven op het bolletje met je initialen
- 2. Scroll naar beneden en klik op **Wijzig team**
- 3. Klik op Voeg nieuw teamlid toe
- 4. Vul de gegevens in en maak een keuze voor de **bevoegdheid, de toegang** en de **notificaties**
- 5. Klik op Voeg teamlid toe
- 6. Het toegevoegde teamlid ontvangt een mail waarmee hij/zij zelf een wachtwoord kan aanmaken om in te loggen
- 7. Herhaal stap 2 t/m 5 voor ieder teamlid dat je wilt toevoegen

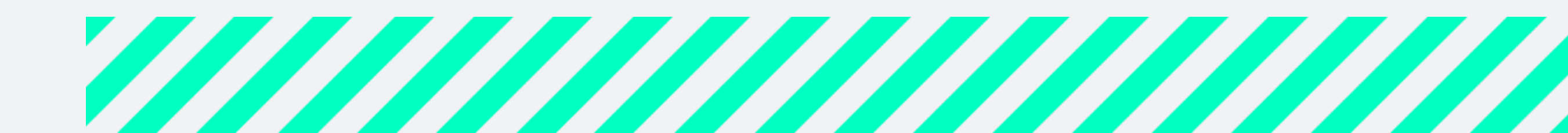

## Teamleden koppelen aan afdeling(en)

Door teamleden te koppelen aan afdeling(en) zien deze teamleden alleen de voertuigen en schades die voor hen relevant zijn.

Lees hieronder hoe je teamleden kan koppelen aan een afdeling:

- 1. Ga naar **instellingen** en klik rechtsboven op het bolletje met je initialen
- 2. Scroll naar beneden en klik op **Wijzig team**
- 3. Klik op het **Pennetje** bij het teamlid waaraan je de afdeling(en) wilt koppelen **4.** Selecteer onder het kopje afdelingen alle afdelingen waar je het teamlid toegang toe wilt geven
- 5. Klik op **Sla op**
- 6. Herhaal stap 2 t/m 5 voor alle teamleden waarbij je de toegang tot afdelingen wilt wijzigen

Tip: werk je niet met 'afdelingen'? Dan hoef je niks met afdelingen te doen. Voertuigen die <u>niet</u> zijn toegewezen aan een afdeling krijgen automatisch de status 'niet toegewezen'. Alle teamleden kunnen de voertuigen en schade met de status 'niet toegewezen' zien.

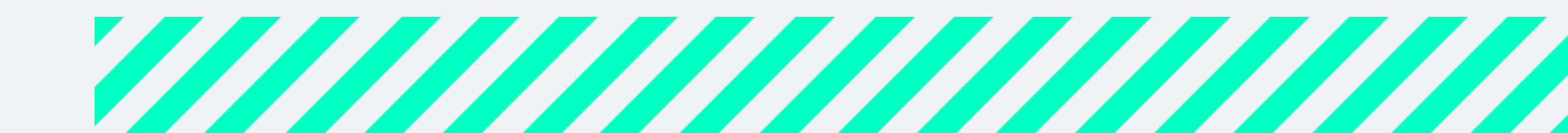

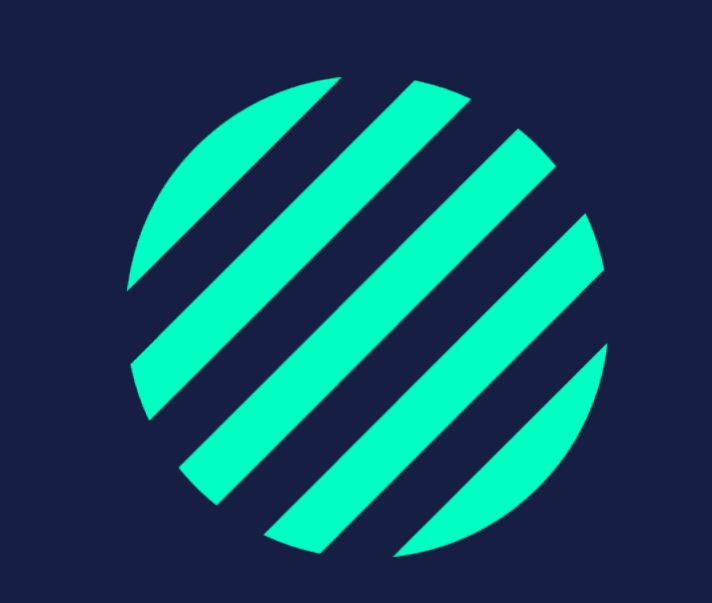